## Indiana

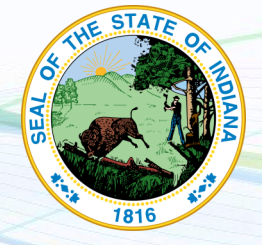

NEW employers in Indiana, complete steps 1-3 below EXISTING employers in Indiana, complete step 3 only

## 1. Register for State Withholding Tax

Visit <u>https://intime.dor.in.gov/eServices</u>. Click "New Tax Registration" and then "Register a new business tax account". Follow all prompts to register.

## 2. Register for Unemployment Insurance

Visit the Indiana Employer Self Service website at <u>https://uplink.in.gov/ESS/ESSCheckExistingAccount.htm</u>. Select "Employer" in the first box and then select "NO" to sign up for a new Indiana DWD account number. Follow the prompts to register. You should receive your SUTA account number instantly after registering online. For further questions, call 800-437-9136.

## 3. Provide Tax ID numbers and applicable rates to Payroll City

- ✓ Submit your Withholding ID
- ✓ Submit your Unemployment ID and rate

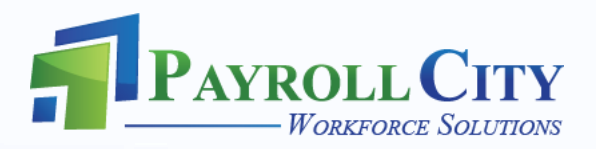